Enjoy Your Workday

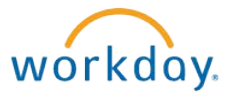

# Accessing, Viewing, and Printing Payslips

This document contains instructions in the following areas for accessing and printing payslips:

- Overview
- Accessing Payslips
- Viewing Payslips
- Printing Payslips

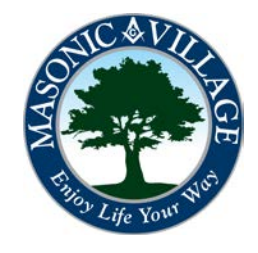

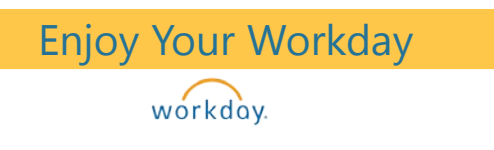

# Accessing, Viewing, and Printing Payslips

#### Overview

With Workday all employees that elect to receive their wages via direct deposit will no longer be given a printed payslip.

There are many ways to access, view, and/or print your payslip(s). This documentation will show two ways: using the Workday Landing Page and using the Workday Profile Screen.

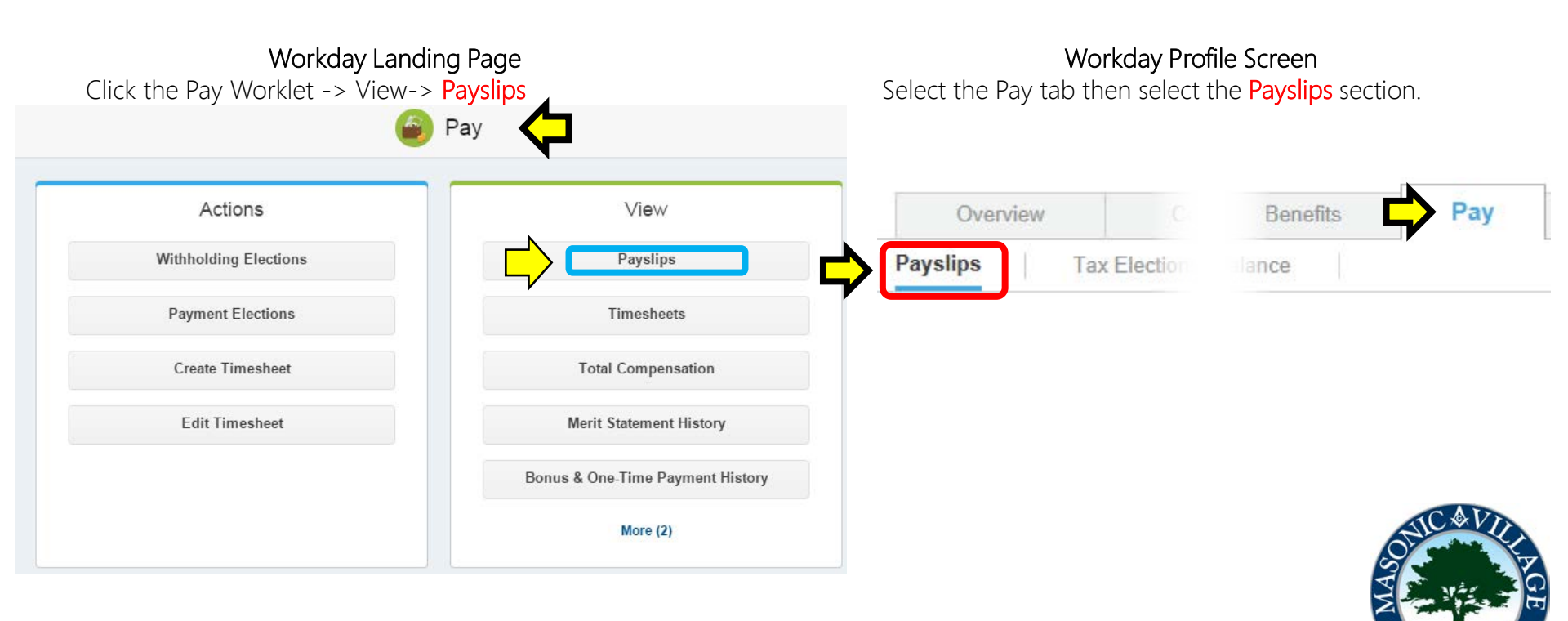

#### Enjoy Your Workday

#### workday.

# Accessing, Viewing, and Printing Payslips

### Accessing Payslips

1. The My Payslips screen will appear. You will see a list of payslips in the **Payslips section**. Locate the payslip you wish to view or print. Click View or Print. See the next sections of this document for further instructions on viewing and printing your payslips.

#### My Payslips John Worker ....

| Overview Compensation Benefits                          | Pay Time Off      |                 |              |              |            |      |       |   |
|---------------------------------------------------------|-------------------|-----------------|--------------|--------------|------------|------|-------|---|
| Payslips Tax Elections Time Off Balance                 |                   |                 |              |              |            |      |       |   |
|                                                         |                   |                 |              |              |            |      |       |   |
| Payslip Printing Election                               |                   |                 |              |              |            |      |       |   |
| Elected not to receive a paper copy of payslips.        |                   |                 |              |              |            |      |       |   |
| Payslips                                                |                   |                 |              |              |            |      |       | x |
| Company                                                 | Period Start Date | Period End Date | Payment Date | Gross Amount | Net Amount |      |       |   |
| C01 Masonic Villages of the Grand Lodge of Pennsylvania | 06/13/2014        | 06/26/2014      | 07/03/2014   | 1,598.67     | 1,254.88   | View | Print |   |
|                                                         |                   |                 |              |              |            |      |       |   |

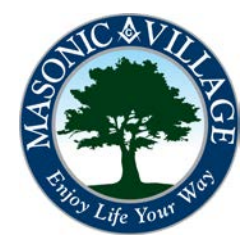

x 🛛 🚍

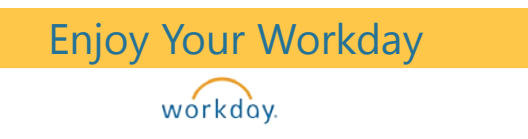

## Accessing, Viewing, and Printing Payslips

### Viewing Payslips

1. The Payslip screen will appear. This view is similar to what your payslip will look like when you print it. When viewing your payslip within Workday make sure to scroll down the page to see all available information relative to the pay period for the payslip you are viewing as well as year-to-date information for earnings, deductions, and taxes.

To return to the listing of payslips click **Return to My Payslips**. To generate a printable format of the payslip click **Print Payslip Image** (see instructions on the next page for printing your payslip).

| Payslip John Worker                 | : 06/26/2014 (Regular)                                                                                | ) - Complete …   |  |                           |                          |  |              | X |
|-------------------------------------|----------------------------------------------------------------------------------------------------|------------------|--|---------------------------|--------------------------|--|--------------|---|
| Return to My Payslips               | Print Payslip Image                                                                                   |                  |  |                           |                          |  |              |   |
| Company Information                 |                                                                                                    |                  |  |                           |                          |  |              | × |
| Name Address Phone                  |                                                                                                    |                  |  |                           |                          |  |              |   |
| Masonic Villages of the Grand Lodge | odge of Pennsylvania One Masonic Drive +1<br>Elizabethtown, PA 17022-2199<br>United States of America |                  |  |                           | +1 (717) 367-1121 x33319 |  |              |   |
| Payslip Information                 |                                                                                                    |                  |  |                           |                          |  |              | X |
| Name Employee ID Pay Period B       |                                                                                                    | Pay Period Begin |  | Pay Period End Check Date |                          |  | Check Number |   |
| John Worker                         | 12345                                                                                                 | 06/13/2014       |  | 06/26/2014                | 07/03/2014               |  |              |   |
|                                     |                                                                                                    |                  |  |                           |                          |  |              |   |

| Current and YTD Totals 2 items |           |                    |                |                     |          |  |  |  |
|--------------------------------|-----------|--------------------|----------------|---------------------|----------|--|--|--|
| Balance Period                 | Gross Pay | Pre Tax Deductions | Employee Taxes | Post Tax Deductions | Net Pay  |  |  |  |
| Current                        | 2,887.91  | 349.66             | 516.60         | 7.94                | 2,328.76 |  |  |  |

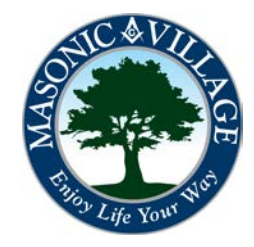

## Accessing, Viewing, and Printing Payslips

## Printing Payslips

Tips

Enjoy Your Workday

workday.

1. When you select to print your payslip a PDF will be generated. If you do not already have a PDF reader program installed on your computer you will need to download one (visit <u>www.adobe.com/reader</u> for a free download).

After selecting Print Payslip Image the PDF of the payslip will open. Use the print option within your PDF reader program to print the payslip image to a printer.

| 🛓 Pay | yslip_to_                                               | Print_       | 2014_07_28       | 3_12_29_5                                  | 4_260.p                    | df - Ad                            | obe Re             | ader                             |                                                |                                                                                                |                                                         | E                                      | _                                                           | • ×                                      |
|-------|---------------------------------------------------------|--------------|------------------|--------------------------------------------|----------------------------|------------------------------------|--------------------|----------------------------------|------------------------------------------------|------------------------------------------------------------------------------------------------|---------------------------------------------------------|----------------------------------------|-------------------------------------------------------------|------------------------------------------|
| ile   | Edit V                                                  | liew         | Window           | Help                                       |                            |                                    |                    |                                  |                                                |                                                                                                |                                                         |                                        |                                                             | ×                                        |
| J.    | 7                                                       | Z            | 1 (1             | of 1)   [                                  | 75%                        | •                                  |                    | -                                | ₽                                              | Т                                                                                              | ools                                                    | Sign                                   | Con                                                         | nment                                    |
|       | Name<br>John Wor                                        | rker         | Masonk           | Vilages of the<br>Company<br>Masonic Villa | Grand Lodge<br>ages of the | e of Pennsyl                       | ania One           | Masonic Drive<br>Employee<br>123 | Elizabethtowr<br>ID Pay Per<br>45 0            | , PA 17022-219<br>10d Begin<br>5/13/2014                                                       | 99 +1 (717) 3<br>Pay Period E<br>06/26/20               | 367-1121 x33319<br>End Che<br>014 07/0 | ck Date<br>03/2014                                          | Check Nun                                |
|       | Current<br>YTD                                          |              |                  |                                            |                            | Gross Pay<br>4,120.96<br>50,055.47 | / Pr               | e Tax Deduc<br>34<br>5,47        | tions<br>19.66<br>11.44                        | Employee Ta<br>514<br>9,412                                                                    | xes Post 1<br>4.60<br>2.76                              | Tax Deductions<br>7.94<br>111.16       |                                                             | Net<br>2,32i<br>39,06i                   |
|       |                                                         |              |                  |                                            | Earnings                   |                                    |                    |                                  | ·                                              |                                                                                                |                                                         | Employee Taxes                         | ;                                                           |                                          |
|       | Descriptio                                              | n            | Dates            |                                            |                            | Hours                              | Rate               | Amoun                            | t YT                                           | D Descriptio                                                                                   | n                                                       |                                        | Amount                                                      |                                          |
|       | Flex Hour<br>Holiday<br>Regular<br>Vacation<br>Year End | rs<br>I Flex | 06/13/<br>06/13/ | 2014-06/26/21<br>2014-06/26/21             | 014<br>014                 | 8 72 5                             | 36.0989<br>36.0989 | 288.79<br>2,599.12               | 820.7<br>3,055.3<br>47,117.1<br>948.4<br>813.8 | 7 OASDI<br>2 Medicare<br>4 Federal W<br>0 State Tax<br>4 SUI-Emplo<br>City Tax -<br>PA LST - 1 | /ithholding<br>- PA<br>oyee Paid - PA<br>WDNGL<br>WDNGL | L.                                     | 423.91<br>28.98<br>286.82<br>61.36<br>1.54<br>19.99<br>2.00 | 1,95<br>41<br>4,03<br>87<br>2<br>28<br>3 |
|       | Earnings<br>Descriptic<br>4038                          | on           |                  | Pre Tax Dedu                               | ctions                     | Amoun<br>327.2                     | t<br>5             | 2,887.91<br>YTD D<br>4,757.84 B  | 50,055.4<br>escription<br>oston Mutuai         | 7 Employee                                                                                     | Taxes<br>Post Tax D                                     | eductions                              | 524.60<br>Amount<br>3.32                                    | 7,41:                                    |

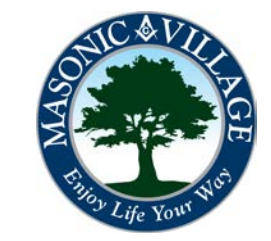

workday. Payslips prior to the go-live of Workday are not available in the system, please contact the payroll office if you need payslip information prior to the go-live date of Workday.